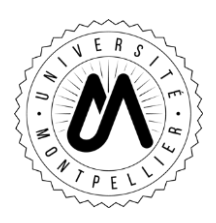

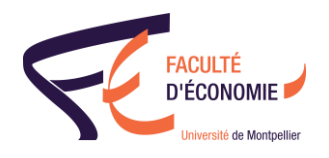

# **LICENCE 3**

02/10/2017

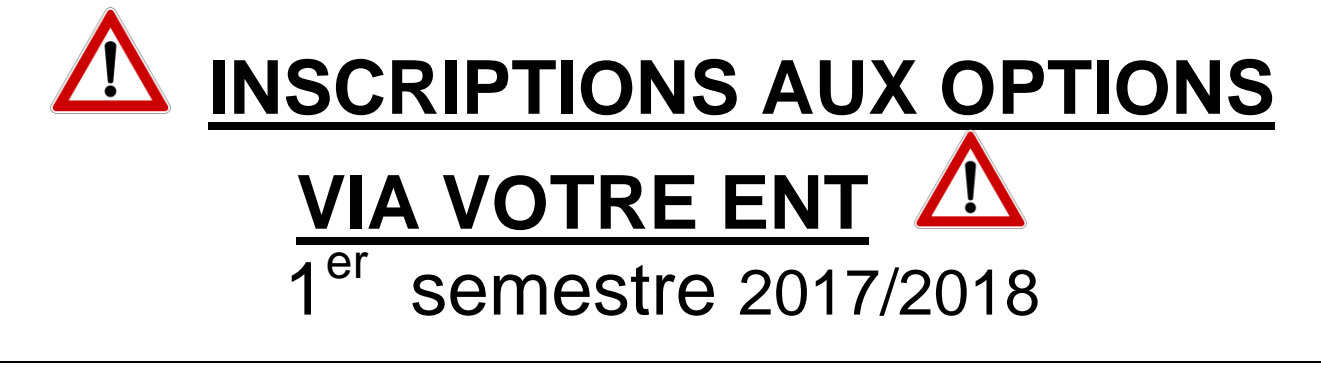

Du lundi 02 octobre 9h au samedi 07 octobre 22h

Pas de connexion via Smartphone ni Tablette Utiliser Firefox ou Internet Explorer

 Etape 1 : Se connecter à votre ENT, Onglet « Scolarité »

|                                    | TOUS                                    | COMMUNICATION | ENSEIGNEMENTS                                | ESPACE PERSONNEL                                                           | VIE ÉTUDIANTE | ASSISTANCE                                        |                                                     |
|------------------------------------|-----------------------------------------|---------------|----------------------------------------------|----------------------------------------------------------------------------|---------------|---------------------------------------------------|-----------------------------------------------------|
|                                    | Pui:                                    | s sur l'oi    | nglet <                                      | « mes i                                                                    | nscrij        | otions                                            | »                                                   |
| <b>Planning</b><br>Emploi du temps | Mon Dos:<br>Résultats, do<br>administra | sier<br>tif   | Pstage<br>ntion de stage,<br>.stages/emplois | Mes inscription<br>Réinscriptions, inscrip<br>pédagogiques,<br>rendez-vous | 15 Can        | e-Candidat<br>didature à une filière<br>sélective | Carte étudiant<br>Renouvellement en cas de<br>perte |

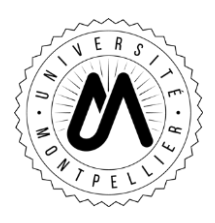

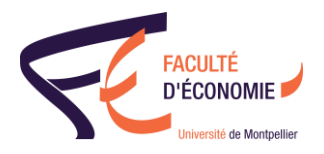

• Etape 2 : Réaliser votre inscription pédagogique

| ENT     | UNIVERSITÉ<br>De Montpellier |                                                               |                                                             |                                      |                  |               |          |            |         |
|---------|------------------------------|---------------------------------------------------------------|-------------------------------------------------------------|--------------------------------------|------------------|---------------|----------|------------|---------|
| ACCUEIL | MES ETUDES                   | COMMUNICATION                                                 | DOCUMENTATION                                               | ENSEIGNEMENTS                        | ESPACE PERSONNEL | VIE ÉTUDIANTE | PILOTAGE | ASSISTANCE | MON ONG |
|         |                              |                                                               |                                                             |                                      |                  |               |          |            |         |
| Mes In  | scriptions                   |                                                               |                                                             |                                      |                  |               |          |            |         |
|         |                              |                                                               |                                                             |                                      |                  |               |          |            |         |
|         | Inscription                  | s aux formations                                              |                                                             |                                      |                  |               |          |            |         |
|         | 🤞 🤟                          | Réaliser votre réinscription                                  | <u>n</u>                                                    |                                      |                  |               |          |            |         |
|         | 🛃 🛩                          | <u>Télécharger le document l</u><br>Télécharger le document : | Informatique et libertés<br>au format PDF de 170 Ko         |                                      |                  |               |          |            |         |
|         | 🍳 🖌                          | Prendre ou modifier votre<br>Ce lien vous permet de pr        | rendez-vous pour vos ins<br>rendre rendez-vous pour v       | <u>criptions</u><br>vos inscriptions |                  |               |          |            |         |
|         | 🍳 🖉                          | Consulter le récapitulatif d<br>Ce lien vous permet de co     | le votre inscription 2016/2<br>onsulter le récapitulatif de | 2017<br>votre dernière inscription   | n.               |               |          |            |         |
|         |                              |                                                               |                                                             |                                      |                  |               | _        |            |         |
|         | Inscription                  | is aux enseigments                                            |                                                             |                                      |                  |               |          |            |         |
|         | 🐁 🖌                          | Consulter vos inscriptions<br>Ce lien vous permet la cor      | pédagogiques<br>nsultation de vos inscriptio                | ons pédagogiques.                    |                  |               |          |            |         |
|         | 🦂 🛩                          | Réaliser vos inscriptions p                                   | <u>pédagogiques</u>                                         |                                      |                  |               |          |            |         |
|         |                              |                                                               |                                                             |                                      |                  |               |          |            |         |
|         |                              |                                                               |                                                             |                                      |                  |               |          |            |         |

# a) Vérifier vos données personnelles

| Données                   | Votre adresse permanente est :                                    |  |  |  |  |  |
|---------------------------|-------------------------------------------------------------------|--|--|--|--|--|
| personnelles              | La saisie d'une adresse en France ou à l'étranger est obligatoire |  |  |  |  |  |
| ÷                         | Quel est votre téléphone ?                                        |  |  |  |  |  |
| Choix de l'inscription    | Quelle est votre adresse ?*                                       |  |  |  |  |  |
| 1                         | Complément commune liquedit                                       |  |  |  |  |  |
| Choix des enseignements   | Quel est votre pays ?*                                            |  |  |  |  |  |
| 1                         | Si adresse en France                                              |  |  |  |  |  |
| Récapitulatif inscription | Quel est votre code postal ?                                      |  |  |  |  |  |
| 1                         | Précisez votre commune                                            |  |  |  |  |  |
| Contrat pédagogique       | Si adresse à l'étranger                                           |  |  |  |  |  |
|                           | Quel est votre code postal et votre ville .                       |  |  |  |  |  |
|                           | Quel est votre type d'hébergement ?*                              |  |  |  |  |  |
|                           | Quel est votre type d'hébergement ?*                              |  |  |  |  |  |
|                           | Quelles sont vos coordonnées personnelles ?                       |  |  |  |  |  |
|                           | Quel est votre nº de téléphone portable ?                         |  |  |  |  |  |
|                           | Quel est votre Email personnel ?                                  |  |  |  |  |  |

Continuer

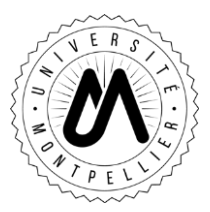

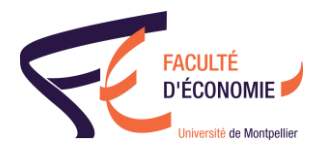

### b)Cocher les options et la langue choisies

| Données personnelles        | Choisissez les enseignements auxquels vous souhaitez vous inscrire. Vous devez respect<br>d'éléments à choisir et le nombre de crédits lorsqu'ils vous sont indiqués.<br>Pour obtenir plus d'informations concernant les enseignements, cliquez sur « ? ». | er le nombre |
|-----------------------------|----------------------------------------------------------------------------------------------------|--------------|
| Choix de l'inscription      | L3 Semestre 5 (ES5L3ECO)                                                                                                    |              |
| ÷                           | ✓L3 Sem 5 options ECO (EL5EOPT) Ø                                                                                                    |              |
| Choix des                   | ✓ Sélectionnez au minimum 2 élément(s) et au maximum 2 élément(s) parmi ceux proposés                                                                                                    |              |
| enseignements               | Théorie des Jeux (EL5EJEUX) 🥹                                                                                                    | •3•          |
| ŧ                           | Calcul Economique Privé (EL5EKCEC) 😡                                                                                                    | •3•          |
| Récapitulatif inscription   | Economie du Travail (ELSETRAV) 🛛                                                                                                    | •3•          |
| ŧ                           | Théorie des Organisations (EL5GETOR) 0                                                                                                    | •3•          |
| Contrat pédagogique         | Comptabilité Analytique (EL5IECOM) 🛛                                                                                                    | •3•          |
| Légende                     | Techniques de l'Assurance (EL5MFTAS) 0                                                                                                    | •3•          |
| Choix à effectuer           | Microéconomie appliquée (EL5MICRO) 🛿                                                                                                    | •3•          |
| ✓ Obligatoire               | Optimisation (ELSOPTIM) 😡                                                                                                    | •3•          |
| ✓ Obligatoire à choix       | Problèmes économiques contemporaines approfondis (ELSPECON) Ø                                                                                                    | •3•          |
| Acquis                      | ✓ Langue Vivante Etrangère Semestre 5 (EL5LANGU) Ø                                                                                                    |              |
| F Facultatif                | Sélectionnez au minimum 1 élément(s) et au maximum 1 élément(s) parmi ceux proposés                                                                                                    |              |
| D Dispensé                  | Allemand (EL5ALLEM) 🛛                                                                                                    | •2•          |
| 🚫 Interdit                  | Anglais (ELSANGLA) @                                                                                                    | •2•          |
| Pré-requis non rempli       | Espagnol (ELSESPAG) 0                                                                                                    | •2•          |
| 😮 Fermé                     |                                                                                                    |              |
| Pas encore ouvert           |                                                                                                    | Continuer    |
| Groupe(s)<br>commun(s)      |                                                                                                    |              |
| Capacité d'accueil atteinte |                                                                                                    |              |
| .*. Crédits : X             |                                                                                                    |              |
| Q Aide                      |                                                                                                    |              |

## c)Valider

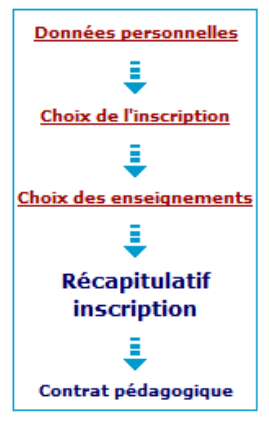

Le tableau ci-dessous recense l'ensemble des enseignements auxquels vous souhaitez vous inscrire. Vous devez cliquer sur le bouton "Valider inscription" pour que votre demande d'inscription soit prise en compte.

#### L3 Semestre 5 (ES5L3ECO)

|            | Enseignement                        |        | Crédits    | Туре     | Groupes choisis | Descriptif |
|------------|-------------------------------------|--------|------------|----------|-----------------|------------|
| L3 Sem 5   | options ECO (EL5EOPT)               |        |            | 0        |                 |            |
| Comptab    | ilité Analytique (EL5IECOM)         |        | 3          | х        |                 |            |
| Optimisa   | tion (EL5OPTIM)                     |        | 3          | х        |                 |            |
| Langue Viv | vante Etrangère Semestre 5 (EL5LANC | GU)    |            | 0        |                 |            |
| Anglais (  | EL5ANGLA)                           |        | 2          | х        |                 |            |
| Type:      |                                     | Note   | /Rés. Réut | tilisé : |                 |            |
| 0:         | Obligatoire                         | Dis, I | E: Disj    | pense Er | nseignement     |            |
| F:         | Facultatif                          | Dis. ) | X: Disj    | pense Ex | kamen           |            |
| X:         | Choix                               | VAC    | : Vali     | dation d | 'acquis         |            |

Modifier inscription

Valider inscription

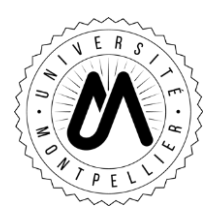

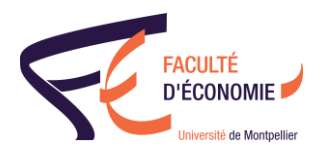

- Etape 3 : Editer votre contrat pédagogique
- 2 possibilités :

| Choisissez votre format pour l'impression :             |         |
|---------------------------------------------------------|---------|
| Html Pdf Imprimer                                       |         |
| Envoi électronique du contrat pédagogique               |         |
| Le mail sera envoyé avec une pièce jointe au format PDF |         |
| Email :                                                 | Envoyer |
| Quitter l'application : <u>Quitter</u>                  |         |

- Soit vous cliquez sur PDF puis sur imprimer et votre contrat pédagogique se télécharge. Vous pourrez donc l'enregistrer et l'imprimer.
- Soit vous pouvez vous l'envoyer par mail en vérifiant l'adresse mail dont le champ est rempli automatiquement.

Dans ce cas, vous recevrez le mail sous cette forme.

| Vo     | otre contrat pédagogique                                                                             |         |
|--------|----------------------------------------------------------------------------------------------------|---------|
|        |                                                                                                    |         |
| ermer  | Répondre Rép. à tous Faire suivre Archiver Supprimer Spam 📥 🕶 🚿 🕶 Ac                                 | tions 🔻 |
| Votr   | re contrat pédagogique                                                                               |         |
|        | Expéditeur : ("ne pas repondre" <ne_pas_repondre@umontpellier.fr>)</ne_pas_repondre@umontpellier.fr> |         |
| Contra | atPedagogique.pdf (9.1 ko) Apercu I Télécharger   Porte-documents   Supprimer                        |         |

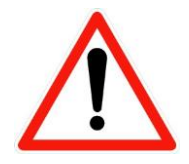

Si vous voulez corriger votre inscription pédagogique ou si vous souhaitez la modifier, vous pouvez à nouveau vous connecter sur votre ENT et recommencer votre inscription pédagogique.

N'oubliez pas d'enregistrer ou d'imprimer votre nouveau contrat pédagogique.

Les modifications sont possibles jusqu'au 7 octobre 2017.